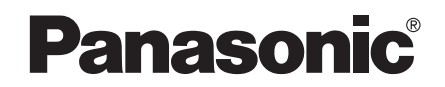

取扱説明書

7V型ワイドインダッシュテレビ付 DVDビデオプレーヤー内蔵 DVDカーナビステーション

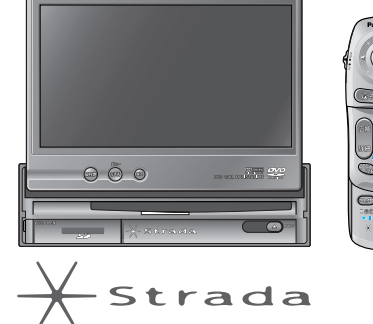

## 日 番 リャビューカメラセット CN-DV250RD CN-DV250D

ヨンの

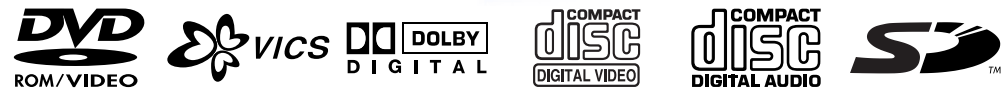

このたびは、パナソニック カーナビステーションをお買い上げいただき、まことにありがとうござ いました。

操作编

この取扱説明書と保証書をよくお読みのうえ、正しくお使いください。

そのあと保存し、必要なときにお読みください。

保証書別添付

保証書は、「お買い上げ日・販売店名」などの記入を必ず確かめ、販売店からお受け取りください。

ご使用の前に、ナビゲーションの準備・基本編の 「安全にお使いいただくために」と「使用上のお願い」を必ずお読みください。 確認する

テレビを見る

# はじめに(取扱説明書の構成)

この説明書と、別冊の「ナビゲーションの準備・基本編」を よくお読みのうえ、正しくお使いください。

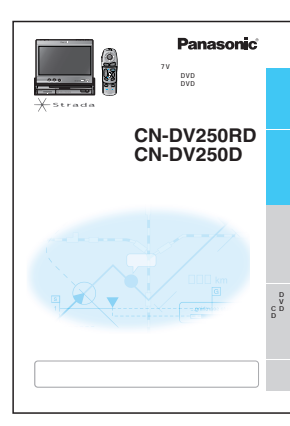

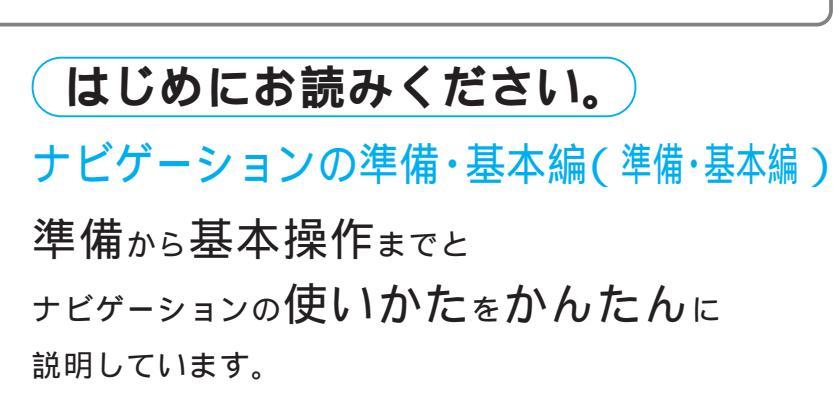

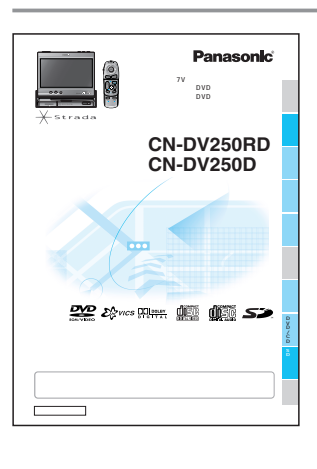

## ナビゲーションの操作編(操作編)

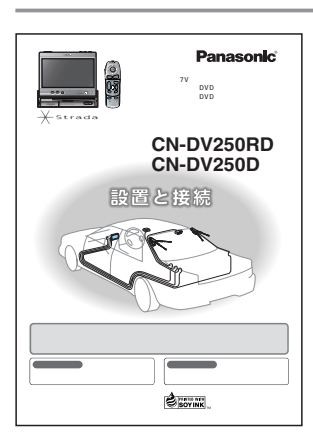

## 設置と接続(取付説明書)

取り付けかた 配線のしかた 取り付け・配線の確認 を説明しています。

安全のため、取り付けと配線は、 専門技術者に依頼してください。

# もくじ

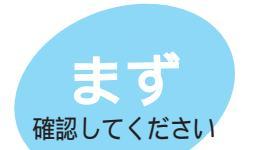

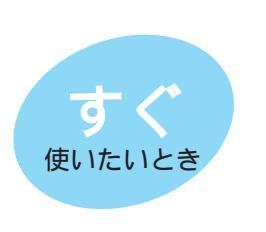

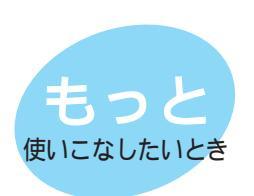

| ユーザー設定            | 68  |
|-------------------|-----|
| テレビを見る            | 84  |
| ディスクを再生する(DVD/CD) |     |
| SDメモリーカード         | 104 |
| SD覚えてルート          | 114 |

もくじ .....

確認する ...... 6

行き先までのルートを作るには ......10

行き先を探す ......12

ルート探索について......32

| ± 1.   |  |
|--------|--|
| 必要なときに |  |
|        |  |

| 也の機器と接続して使う         | 120  |
|---------------------|------|
| 故障かな!?              | 124  |
| 本機のお手入れ             | .133 |
| ディスク・SDメモリーカードの取り扱い | 134  |
| ナビゲーションシステムとは       | 136  |
| /ICSについてのお問い合わせ     | 142  |
| 也図データベースについて        | 146  |
| MP3ファイルについて         | 152  |
| ジャンルー覧表             | 154  |
| さくいん(50音順)          | 157  |
| さくいん(メニュー一覧から)      | 160  |
| 士 様                 | 162  |
| アフターサービスについて        | 夏表紙  |

# 確認する トを作る ルート案内中 登録する I C S ユーザー 設定 テレビを見る

## ルートを作る

#### 行き先までのルートを作るには

行き先までのルートを作るには .....10

## 行き先を探す

| 自宅へ帰る12        |
|----------------|
| 登録ポイントで探す12    |
| 以前に検索した地図で探す12 |
| ジャンルで探す14      |
| 名称(施設名)で探す14   |
| 周辺の施設を探す14     |
| ハイブリッド検索で探す16  |
| 住所で探す18        |
| 電話番号で探す18      |
| ハイウェイマップで探す 20 |
| 都市高マップで探す20    |
| 個人名で探す22       |
| 郵便番号で探す22      |
| 緯度経度で探す22      |

## ルートを編集する

| 出発地・目的地を変更する   | 24 |
|----------------|----|
| 経由地を設定する       | 24 |
| 経由地を追加・変更・消去する | 26 |
| 通りたい道路を選ぶ      | 26 |
| 帰り道を設定する       | 26 |

#### ルートを確認する(全ルート画面)

| 全ルート画面を表示する   | 28 |
|---------------|----|
| 別ルート探索する      | 28 |
| ルート情報を表示する    | 30 |
| スクロールする       | 30 |
| シミュレーションをする   | 30 |
| 目的地付近の地図を表示する | 30 |

## ルート探索について

| 高速道優先と一般道優先     | 32 |
|-----------------|----|
| 細街路探索する         | 32 |
| 横付け探索する         | 32 |
| 曜日時間規制探索する      | 32 |
| VICS経路探索する      | 34 |
| インテリジェントルート探索する | 34 |

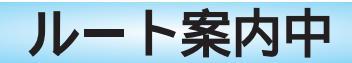

#### ルート案内中に

| ルートからはずれたとき(オートリルート)36          |  |
|---------------------------------|--|
| 途中で渋滞や事故があったら(迂回探索).36          |  |
| 抜け道を通りたいとき(抜け道探索)36             |  |
| ルート案内中の曜日時間規制探索38               |  |
| ルート案内中のVICS経路探索 38              |  |
| 新しいルートと前のルートを比較する(新旧ルート比較)38    |  |
| ルート案内中のVICS案内(VICSオートスケール)...40 |  |
| もう-度ル-トを探索したいとき(再探索).....42     |  |
| 走行中の道路を誤って認識したとき(別道路切替)42       |  |
| 案内中のルートを見る( ルートスクロール ) 42       |  |
| 目的地付近で駐車場を検索する                  |  |
| (パーキングルートサーチ)42                 |  |
| 一般道路での音声案内 44                   |  |
| リクエスト音声案内44                     |  |
| 都市高速・都市間高速・有料道路での音声案内45         |  |
|                                 |  |

## 登録する

#### 場所を登録する(登録ポイント)

| 自宅を登録する<br>覚えておきたい場所を登録する<br>登録ポイントを表示する | 46<br>46<br>46 |
|------------------------------------------|----------------|
| 登録ポイントを                                  |                |
| ワンタッチ探索地点に登録する                           | 48             |
| 登録ポイントの情報を見る                             | 50             |
| 登録ポイントを消去する                              | 50             |
| 登録ポイント情報を編集する                            | 52             |

#### 走行軌跡を登録する(走行軌跡メモリー)

| 走行軌跡を登録する        | 54 |
|------------------|----|
| 走行軌跡メモリーの名称を変更する | 54 |
| 走行軌跡メモリーを表示する    | 54 |
| 走行軌跡メモリーを消去する    | 54 |

#### ルートを登録する(ルート設定メモリー)

| ルートを登録する56          |
|---------------------|
| ルート設定メモリーの名称を変更する56 |
| ルート設定メモリーを利用する56    |
| ルート設定メモリーを消去する56    |

## VICS

#### VICS情報を見る

| VICSとは              |
|---------------------|
| FM多重でVICS情報を受信すると59 |
| ビーコンでVICS情報を受信すると59 |
| 受信するFM放送局を選ぶ60      |
| VICS情報をメニュー画面から見る60 |
| 地図上に表示される交通情報       |
| (レベル3)62            |
| 緊急メッセージ/注意警戒情報63    |
| VICS情報マークの内容を確認する64 |
| VICS情報を             |
| 走行中の道路に合わせて表示する64   |
| VICS情報を             |
| 好みのメディアで表示する64      |
| VICS情報を画面から消去する 64  |
|                     |

## FM文字多重放送を見る

| FM文字多重放送とは66   |  |
|----------------|--|
| FM文字多重放送の文字情報/ |  |
| 図形情報を見る66      |  |
| FM文字多重放送を      |  |
| 自動的に表示する66     |  |

## ユーザー設定

## 利用に応じた設定に変える

| 地図表示に関する設定68       |
|--------------------|
| 探索・案内に関する設定70      |
| VICSに関する設定74       |
| システムに関する設定 76      |
| ナビゲーション設定を登録する     |
| (モードセレクト/ユーザー登録)80 |
| ユーザー登録した設定に切り替える   |
| (モードセレクト/ユーザー設定)80 |
| ユーザー設定一覧表82        |

| テレビを見る                                                                  |
|-------------------------------------------------------------------------|
| テレビを見る84                                                                |
| DVD/CD                                                                  |
| ディスクを再生する86<br>DVDビデオ/ビデオCDを再生する88<br>音楽CD/MP3を再生する94<br>音声/映像の設定を変える98 |
| SDメモリーカード                                                               |
| SDメモリーカードを使う 104                                                        |
| SD覚えてルートを使う114                                                          |

確認する

## 確認する

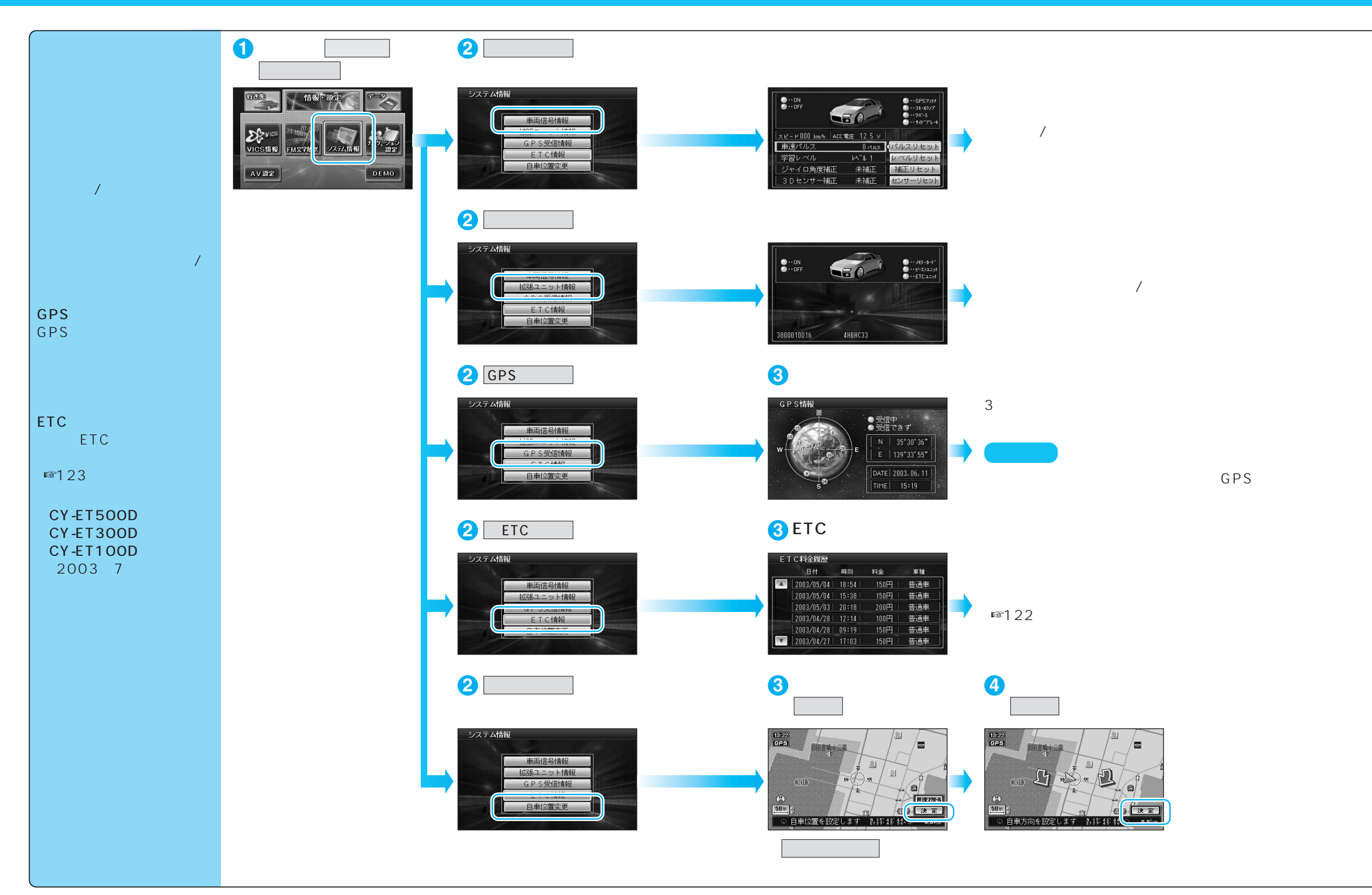

# 設定する

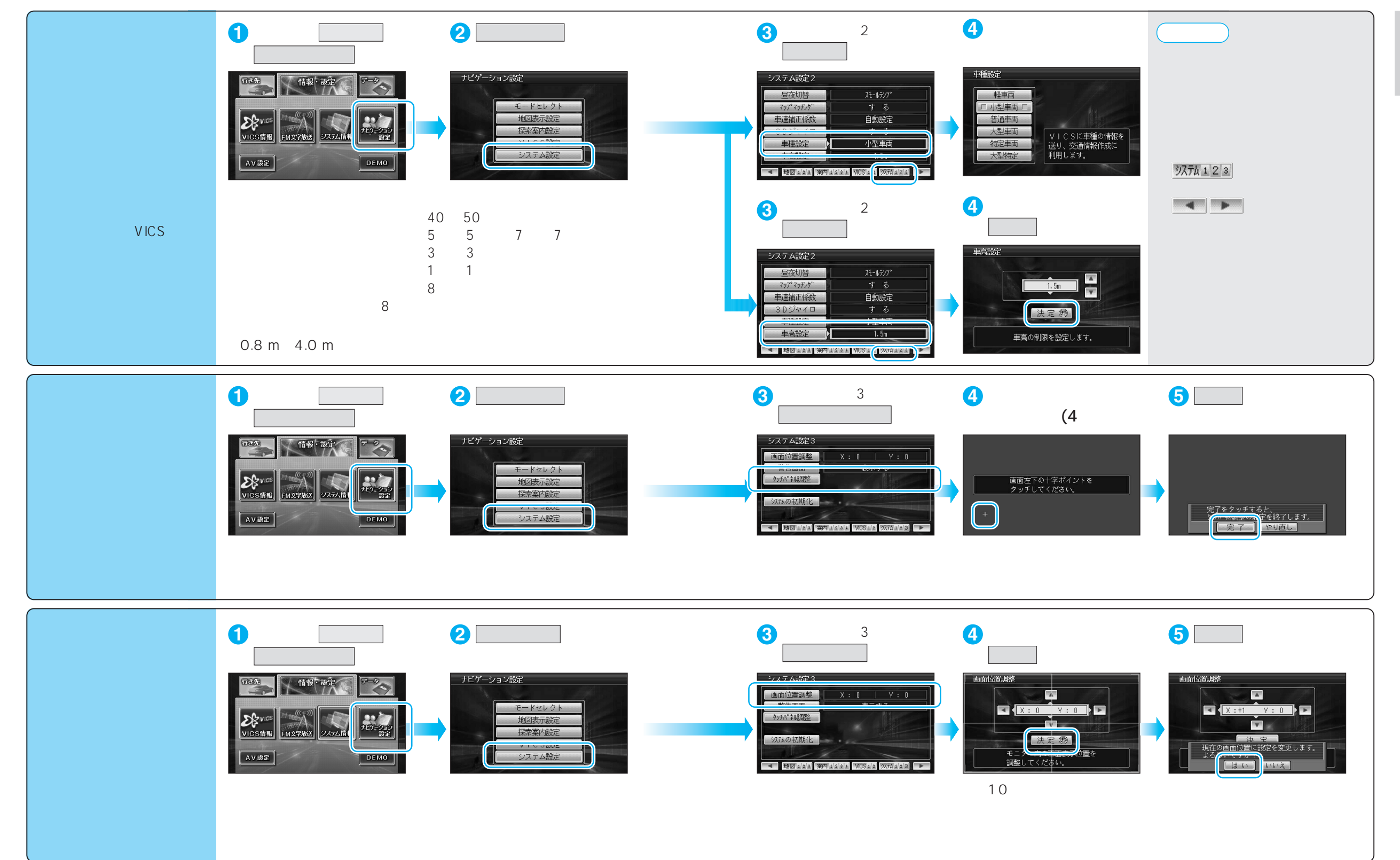

確認する
設定する